# APP IULM LEZIONI

Guida creazione profilo

#### APP IULM LEZIONI: che cos'è?

- È l'applicazione mobile a disposizione degli studenti IULM, con la quale consultare l'orario delle lezioni, prenotare il posto in aula, ricevere notifiche e messaggi.
- E' disponibile per i device IOS e ANDROID
- Una volta scaricata e istallata, per poterla utilizzare devi innanzitutto inserire le tue credenziali e creare un profilo corrispondente al tuo Corso di studi.

#### Inserire le credenziali

| 11:31 🕅                                                                                                    | ₩8 .III LTE2 40III 78% 💼                                    |
|----------------------------------------------------------------------------------------------------|-------------------------------------------------------------|
| International Univ<br>Libera Universit                                                                        | ersity of Languages and Media<br>à di Lingue e Commicazione |
| Accedi per utilizzare                                                                                         | tutte le funzionalità dell'app                              |
| nome.cognome                                                                                                  | exy@studenti.iulm.it                                        |
| ••••••                                                                                                    |                                                             |
| <ul> <li>✓ Accetto l'infor<br/>(<u>leggi</u>)</li> <li>✓ Ho letto le nor<br/>locali (<u>leggi</u>)</li> </ul> | mativa sulla privacy<br>me sugli accessi ai<br>OGIN         |
|                                                                                                    |                                                             |

 Per accedere all' APP IULM LEZIONI è necessario inserire le credenziali del tuo account IULM studente: email istituzionale (@studenti.iulm.it) e relativa password.

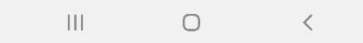

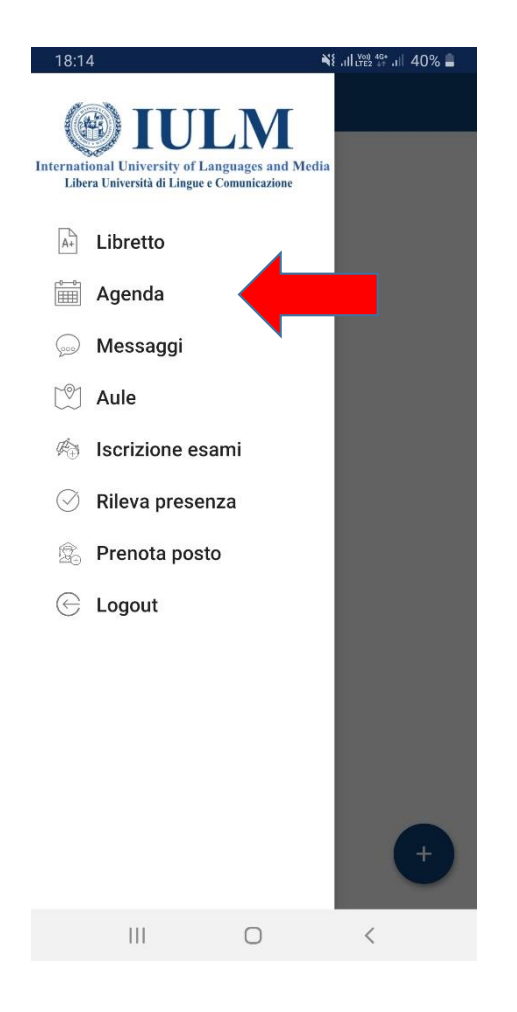

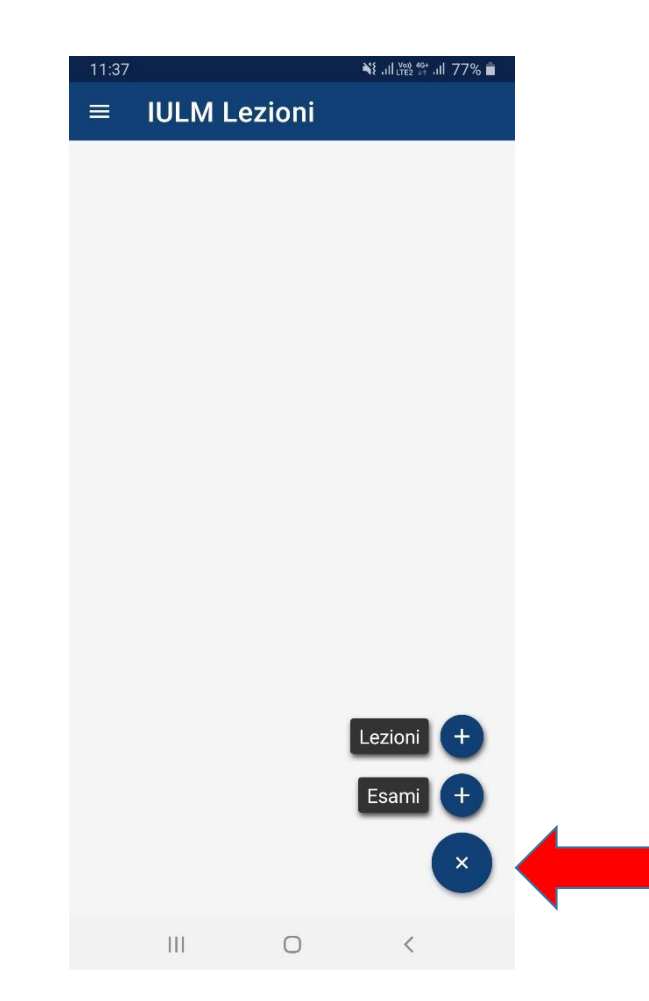

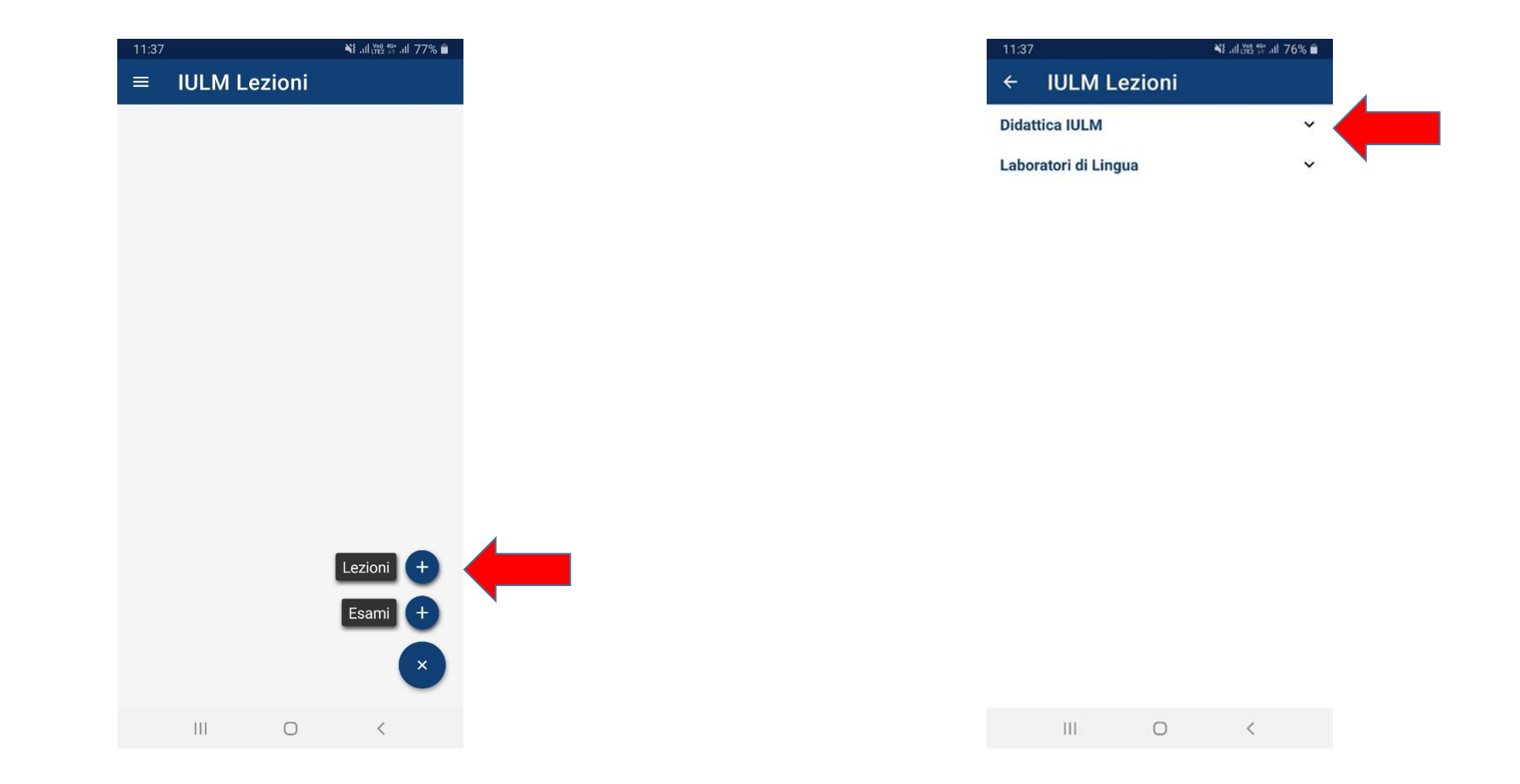

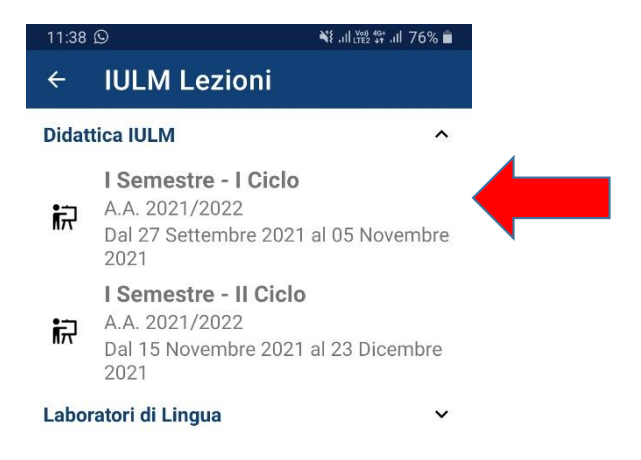

 Seleziona il ciclo di lezioni di interesse. Ricordiamo che l'operazione di selezione del ciclo dovrà essere ripetuta all'inizio del successivo ciclo di lezioni.

| 12:26 ⊠                                   | 🂐 .ill 🖽 46 .ill 67% 着                 |      |  |
|-------------------------------------------|----------------------------------------|------|--|
| ← Dida                                    | attica IULM                            | →    |  |
| Lezioni - 2021/2022, I Semestre - I Ciclo |                                        |      |  |
| Laurea                                    | Laurea                                 |      |  |
| Corso                                     | ARTI, SPETTACOLO,                      | *    |  |
| Anno                                      | 1                                      | Ŧ    |  |
| Curriculum                                | PERCORSO COMUNE                        | Ŧ    |  |
| Etichetta                                 | II mio orario -<br>2021/2022, I Semest | re - |  |

<sup>\*</sup> Tutti i campi sono obbligatori

- Seleziona tipo di laurea, nome del tuo corso di laurea, anno e curriculum;
- se lo desideri puoi cambiare l'etichetta per riconoscere il profilo.
- Clicca su → per accedere alla pagina di selezione degli insegnamenti

III O <

| 11:39 M 🖸                                                                                             | 📲 .11 LTE2 👫 .11 76% 💼 |  |
|----------------------------------------------------------------------------------------------------|------------------------|--|
| ÷                                                                                                    | •                      |  |
| ANTROPOLOGIA E ARTE<br>Prof. La Cecla<br>6 crediti, 11 lezioni                                        | $\checkmark$           |  |
| ARTI VISIVE CONTEMPOR<br>ARTE E MEDIA<br>Prof. Laera<br>6 crediti, 6 lezioni                          | ANEE -                 |  |
| ARTI VISIVE CONTEMPOR<br>ARTE E MEDIA<br>Prof. Trione<br>6 crediti, 5 lezioni                         | ANEE -                 |  |
| ARTI VISIVE CONTEMPOR<br>- STORIA DELL'ARTE<br>CONTEMPORANEA<br>Prof. Trione<br>6 crediti, 11 lezioni | ANEE 🗹                 |  |
| Corsi di recupero OFA Eco<br>4 lezioni                                                                | nomia 🔽                |  |
| Corsi di recupero OFA Stor<br>contemporanea                                                           | ria 🔽                  |  |
|                                                                                                    |                        |  |
| Corsi di recupero OFA Stoi<br>dell'arte                                                               | ria 🗹                  |  |
| III O                                                                                                 | <                      |  |
|                                                                                                    |                        |  |

- Seleziona gli insegnamenti di interesse spuntando quelli da seguire e togliendo la spunta a quelli che non sono da monitorare.
- Clicca su «salva» per salvare il profilo creato!